# **TEXTBOOK CHECK-OUT & CHECK-IN**

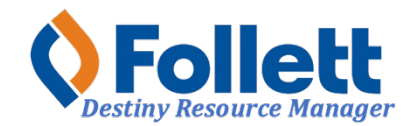

Destiny Resource Manager allows users with limited and full access to check-out and check-in textbooks.

# In this tutorial you will learn how to:

- Check-out textbooks to patrons
- Check-in textbooks

### **Requirements:**

- PC or MAC
- A web browser such as:
  - Google Chrome
  - Mozilla Firefox
  - Safari
- Limited or full access to Destiny Resource Manager
- An Internet connection
- An LAUSD Single-Sign-On (SSO)

## **STEP ONE: LOG IN TO DESTINY**

- 1. Open a web browser
- 2. In the address bar, type the following URL: <u>http://lausd.follettdestiny.com</u>
- 3. There are two ways to find your school:
  - a. In the **Search for Site Name** field, type in the name or location code of your school. Press the **Enter** key on the keyboard or click on the **Go** button, OR
  - b. Click on the blue bar associated with your school group (e.g. Middle School) then find and click on your school's link. You will be taken to your site's home page. Click on **Log In**, located on the top right side of the window.

| -                                          |                             |                         |
|--------------------------------------------|-----------------------------|-------------------------|
|                                            | i ausd.follettdestiny.com ℃ | Č 0 +                   |
| Welcome to Los Ange                        | les Unified School District | District Users 🕣 Log In |
| Search for Site Name                       | - (3a)                      |                         |
| Early Education Centers +                  |                             |                         |
| Primary Centers +                          |                             |                         |
| Elementary Schools +                       |                             |                         |
| Midale Schools +                           |                             |                         |
| High Schools +                             |                             |                         |
| District Warehouses +                      | <b>←</b> (3b)               |                         |
| Span Schools +                             |                             |                         |
| Special Schools +                          |                             |                         |
| District Facilities +                      |                             |                         |
| Occupational/Physical Therapy +<br>Program |                             |                         |
| Music Warehouses +                         |                             |                         |
| Independent Charters +                     |                             |                         |

Select the LAUSD Faculty/Staff SSO to login. Enter your full LAUSD email (e.g. jane.doe@lausd.net) and password to log in.

Individuals granted access to Destiny for a specific site(s) or District level access and assigned a specific User Name and Password, use the Destiny account log in on the right.

| ۲ | 37th Street EEC (9593)<br>Catalog                    |              | 3 Log In                                                      |
|---|------------------------------------------------------|--------------|---------------------------------------------------------------|
|   | Login                                                |              |                                                               |
|   | LAUSD Faculty/Staff SSO                              | OR           | Log in using your Destiny account User Name: Password: Log In |
|   | ©2002-2019 <u>Follett School Solutions, Inc.</u> 17. | _0_0_AU2-RC1 | 2/3/2020 11:54 AM PST                                         |

## STEP TWO: CHECKING-OUT TEXTBOOKS TO A PATRON (STUDENT/TEACHER)

- 1. Click on the **Circulation** tab.
- 2. Click on the Check Out Items option.
- 3. Make sure the **To Patron** subtab is selected.
- 4. Make sure the box for **Only Search** is not checked.
- 5. Make sure the box for **Only Active Patrons** is checked.
- 6. Click inside the **Find** field and either type the last and first name of the patron or scan the patron's ID.
- 7. If you type the name and or patron ID, click the **Go** button. (Note: If you type the patron's name it is possible that multiple students may show in the search results, you will need to select the correct student and click on the patron's name link before proceeding.)

|                                                  | Gage Middle School (8151) Catalog Circulation Benorts Admin My Info R                                                                      | P |  |  |  |  |  |
|--------------------------------------------------|----------------------------------------------------------------------------------------------------|---|--|--|--|--|--|
| Check Out Items                                  | Check Out Items<br>(2) (7) (1) (3) How do I (?)<br>To Patron To Department To Location By Class To Teacher                                 |   |  |  |  |  |  |
| Renew 6<br>Fines<br>Item Status<br>Patron Status | Find Go Find Patron Find Item                                                                                                    |   |  |  |  |  |  |
| Offline Circulation                              | GOMEZ, DAVID I (Student: 040604M023<br>Checked Out Resources: 0<br>Overdue Resources: 0<br>Fines Resources: \$0.00<br>Fines Patron: \$0.00 |   |  |  |  |  |  |
|                                                  | Items Out There are no items checked out to this patron                                                                                    |   |  |  |  |  |  |

- 8. Click inside the **Find** field and scan or type the textbook's barcode.
- 9. If the barcode was typed, click on the **Find Item** button.
- 10. The textbook will be displayed under the **Checked Out** section. The textbook is now checked out to the patron. **NOTE: Always make sure that as you scan textbooks and or type the textbook barcodes and click on "Find Item," that the textbooks appear down under the "Checked Out" section.**
- 11. To check-out textbooks to other patrons, click the **Reset** button to clear the screen and repeat steps 6-9.

| <b>(</b>                                                                                                    | Gage Middle School (8151) |                                                                                                   |                                                                                                   |                                                                        |                                           | Resource View   Oscar Gonzalez   Log |                                                                                                    | () Help                                                                                                    |  |
|----------------------------------------------------------------------------------------------------|---------------------------|---------------------------------------------------------------------------------------------------|---------------------------------------------------------------------------------------------------|------------------------------------------------------------------------|-------------------------------------------|--------------------------------------|----------------------------------------------------------------------------------------------------|----------------------------------------------------------------------------------------------------|--|
| •                                                                                                    | Catalog                   | Circulation                                                                                       | Reports                                                                                           | Admin                                                                  | My Info                                   | F1                                   |                                                                                                    |                                                                                                    |  |
|                                                                                                    | Check Out Ite             | ems                                                                                               |                                                                                                   |                                                                        |                                           |                                      |                                                                                                    |                                                                                                    |  |
| Check Out Items<br>Check In Items<br>Renew<br>Fines<br>Item Status<br>Patron Status<br>Offline Circulation<br>Reset | Find GOME2                | Dnly search Patr<br>2, DAVID I (S<br>Checked On<br>Overdu<br>Fine<br>ked Out<br>Prentice H<br>Out | tudent: 04060-<br>at Resources:<br>te Resources:<br>Resources:<br>Patron: \$0.0<br>all Writing an | Find Patron<br>Only A<br>(M023)<br>1<br>0<br>\$0.00<br>0<br>d Grammar: | Find Iter<br>ctive Patrons<br>iew Classes | ion in Action, C                     | To Patron To Department To Lo<br>Grade Level 7<br>Homeroom VILLAGRAN, JULIA<br>Only today's<br>opper Level (Item: 4000000231887) | How do I ()<br>potential of the second second seco |  |

### STEP THREE: CHECKING-IN TEXTBOOKS

- 1. Click on the **Circulation** tab.
- 2. Click on the **Check In** Items option.
- 3. Click inside the **Find Item** field and scan or type the textbook's barcode. If you type in the barcode, click on **Go**.
- 4. The book will be checked in and will appear under the **Most Recently Checked** in section. **NOTE: ALWAYS check to make sure that the textbook and the person's name displayed is that of the person turning it in.**

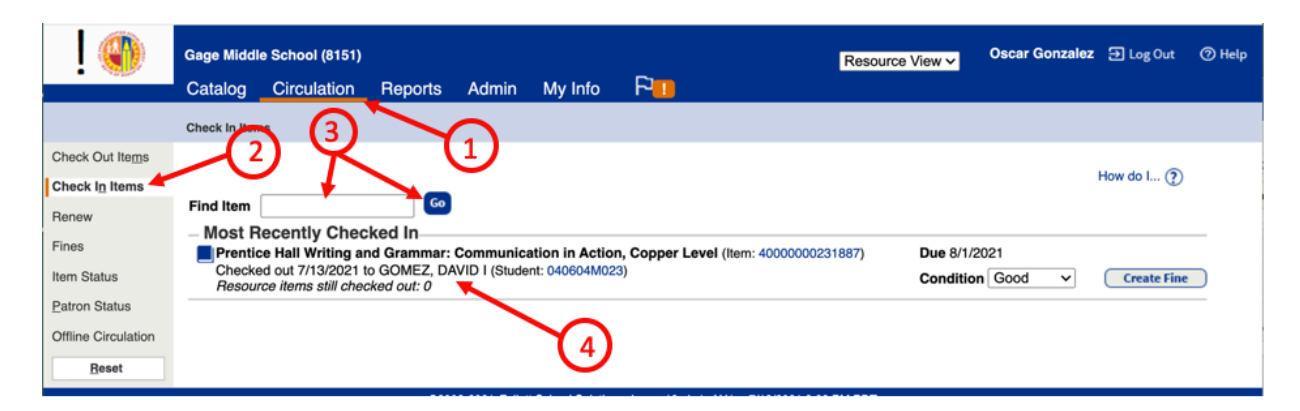

7/2021 - Integrated Library & Textbook Support Services (ILTSS)